## ATT LOGGA IN PÅ HYRRÄ

#### 1 Skriv in adressen hyrra.ruokavirasto.fi

Hyrrä-tjänsten fungerar bäst med de senaste versionerna av webbläsarna Google Chrome och Mozilla Firefox.

2 Klicka på Svenska (uppe i hörnet). Använd inte automatisk översättning av webbläsaren - då blir det konstigt.

 $3\,$  Klicka på "Uträtta ärenden för en organisations eller jordbrukets räkning"

**OBS!** För att kunna representera din organisation behöver du först en särskild fullmakt via suomi.fi. För organisationer med ensam namntecknare enligt stadgarna se <u>videoinstruktion här</u> eller läs på l<u>eader.ax/blanketter-och-dokument/</u> För fiskelag, samfälligheter, kommuner eller organisationer med två namntecknare enligt stadgarna: <u>https://www.suomi.fi/fullmakter/fullmakt-med-ansokan</u> eller <u>ladda instruktioner här</u>

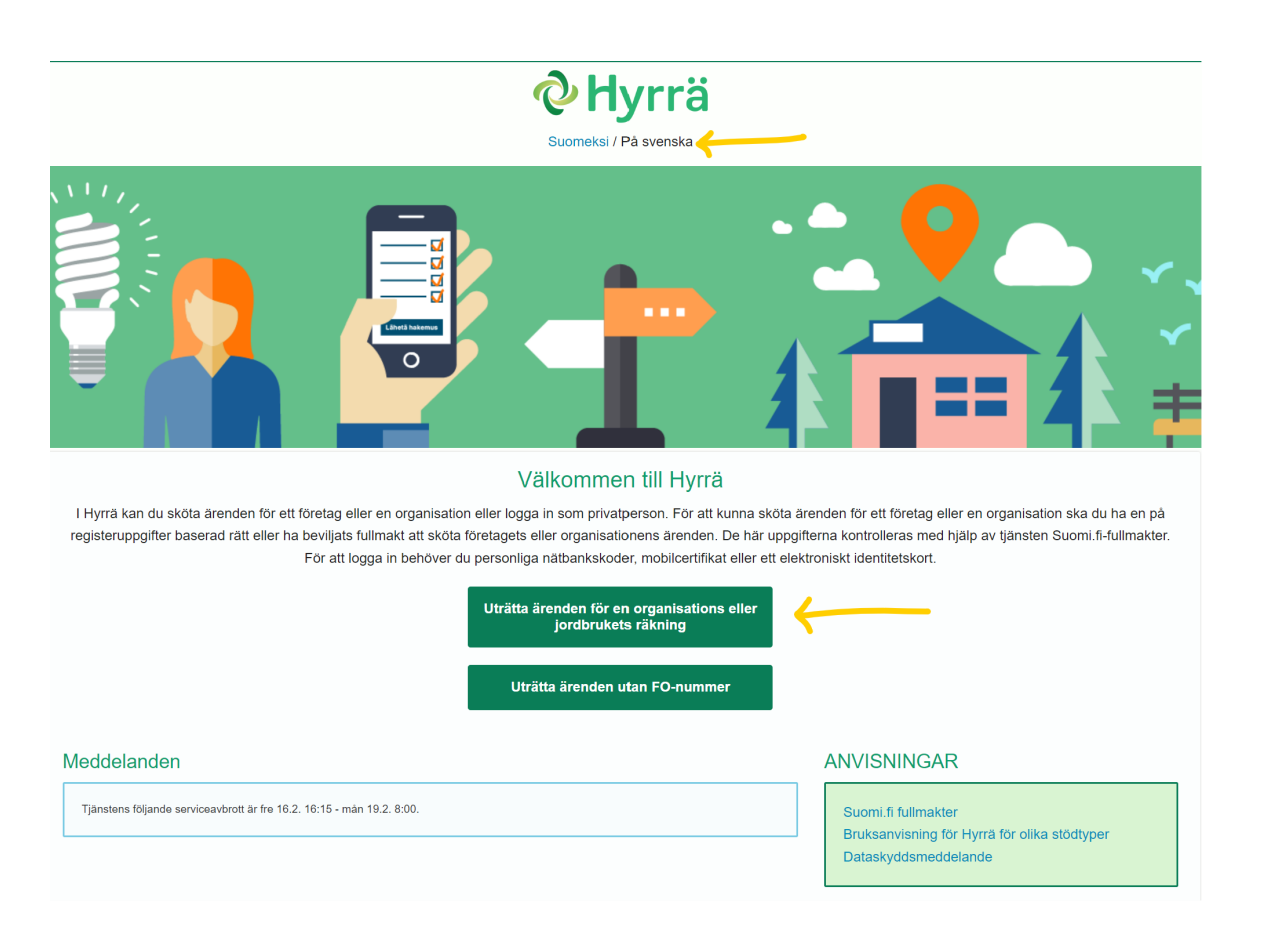

#### 4 Logga in med dina personliga bankkoder

 $\,\,5\,$  Klicka på organisationen du ska representera och Fortsätt. Nu är du inne i Hyrrä!

7 För att påbörja en ansökan till Fiskeleader behöver ni gå till den gamla versionen av Hyrrä.

Klicka på den gröna rutan högst upp där det står "Gå till Hyrräs ursprungliga webbtjänst"

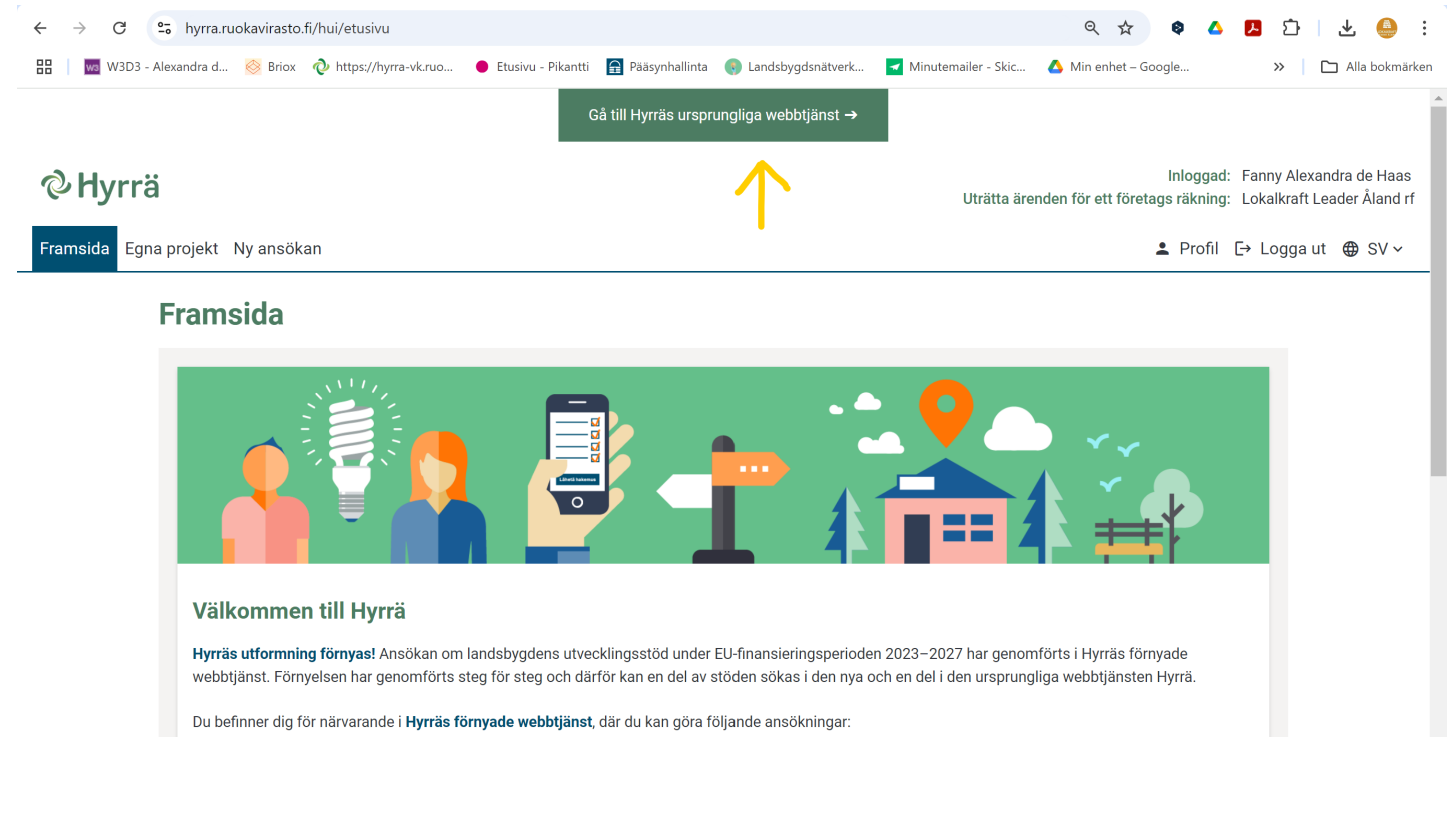

 ${f 8}$  Välj "Ny ansökan" och klicka på "EHFVF-Projektansökan"

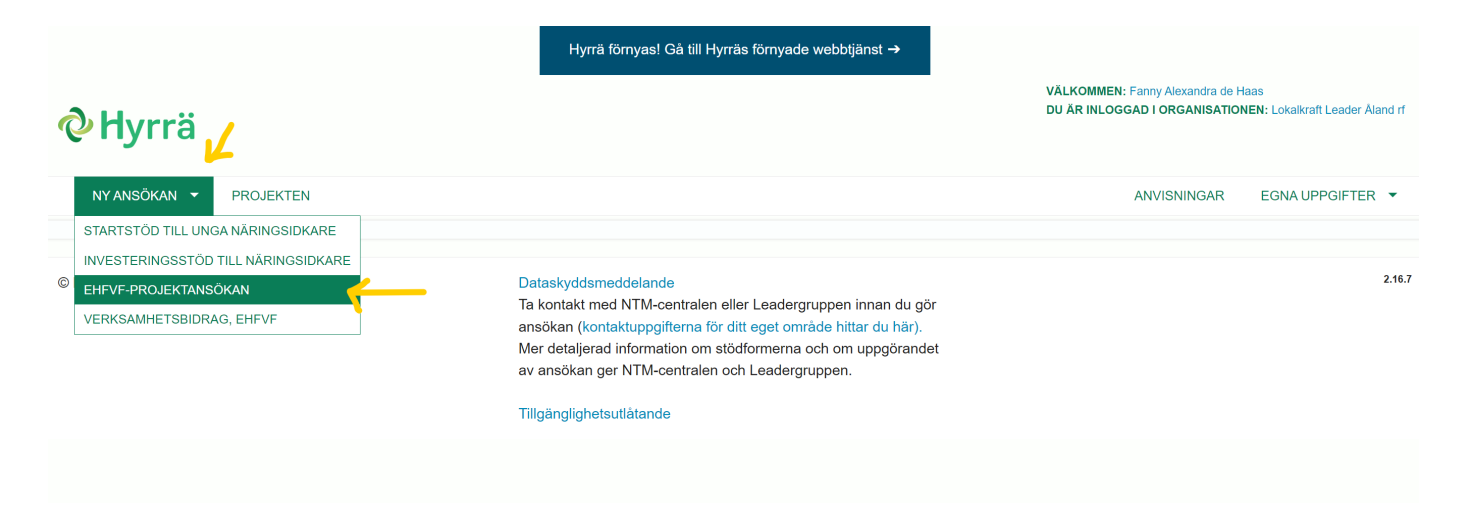

**9** Nu kan du börja fylla i ansökan. Om du loggar ut för att fortsätta senare, hittar du ansökan under "**PROJEKTEN**", på den ursprungliga Hyrrätjänstens sida.

Hyrrä förnyas! Gå till Hyrräs förnyade webbtjänst →

VÄLKOMMEN: Fanny Alexandra de Haas DU ÄR INLOGGAD I ORGANISATIONEN: Lokalkraft Leader Åland rf

## **VHyrr**ä

| NY ANSÖKAN 🔻 PROJI                         | EKTEN                                                            |                                                              | ANV                                             | SNINGAR EGNA UPPGIFTER 🔻                              |
|--------------------------------------------|------------------------------------------------------------------|--------------------------------------------------------------|-------------------------------------------------|-------------------------------------------------------|
| Funktionerna 🔶 Tillbaka till projektmappen | EHFVF-projektansökan<br>Projektnummer: 296003 Ansökningens statu | us: På hälft 🛛 Dagen när ansökan har anhängiggjorts:         |                                                 |                                                       |
| Sammanställning av ansöka                  | Basuppgifter Projektplan Kostnader och finar                     | nsiering Målsättningar Underteckning och inlämning           |                                                 |                                                       |
| Ge assistent-rättighet<br>Sparad           | Sökande 💿<br>Namn<br>Lokalkraft Leader Åland rf                  | FO-nummer<br>2214206-9                                       | Kommun<br>MARIEHAMN                             |                                                       |
|                                            | Kontaktuppgifter @<br>Besöksadress<br>Jomalagårdsvägen 16        | Postnummer<br>22150                                          | Postanstalt<br>JOMALA                           |                                                       |
|                                            | Postadress<br>PL 229                                             | Postnummer<br>22101                                          | Postanstait<br>MARIEHAMN                        |                                                       |
|                                            | Sökandens www-adress<br>www.leader.ax                            | Kontonummer 🕢<br>Välj                                        | •                                               |                                                       |
|                                            | Redigera                                                         | 1 Fyll i organi                                              | sationens kontonumme                            |                                                       |
|                                            | Kontaktperson 🥥                                                  |                                                              |                                                 |                                                       |
|                                            | Ansvarsperson 👩                                                  |                                                              | 2 Kryssa i att ni är un                         | dertecknare                                           |
|                                            | Byt ansvarsperson                                                | Personbeteckning                                             | Undertecknare                                   |                                                       |
|                                            | Personens roll i projektet/organisationen                        | 030667-                                                      |                                                 |                                                       |
|                                            | Telefonnummer *<br>04573450450                                   | E-post *<br>info@leader.ax                                   |                                                 |                                                       |
|                                            | Redigera                                                         |                                                              |                                                 |                                                       |
|                                            | +Lägg till ny delaktig                                           | <b>3</b> Om ni behöver fle<br>teckna, fyll i deras u         | er personer som ska logg<br>ppgifter här        | a in och under-                                       |
| <b>4</b> EvII i ett                        | Projektets uppgifter Ø<br>Projektets namn Ø*                     | Kommunen                                                     | där projektet genomförs vid tidpunkten för ansö | kan 🍘 *                                               |
| kort projekt-                              | Kommunen där projektet genomförs med 2022 års k                  | sommunindelning @ *                                          | 1                                               | •                                                     |
| namn samt<br>välj kommun                   | Datum då projektet påbörjar 📀 *                                  | Datum då j                                                   | orojektet slutar 📀 *                            | <b>5</b> Fyll i datum för projekttid. Alla aktivitete |
|                                            | Stöd söks från 🥥<br>© Den lokala aktionsgruppen (Leader) ONTM-c  | rentralen                                                    |                                                 | ska vara genomförda<br>betalda och redovisa           |
|                                            | Följande behandlingsplats: Ålands lands                          | skapsregering                                                |                                                 | inom projekttiden.<br>Projekttidens start ka          |
|                                            | Offentlig beskrivning av projektet! 🕑 *                          | 6 I den offentliga beskrivnin                                | gen beskriver                                   | tidigast vara den dag                                 |
|                                            |                                                                  | ni kort om projektet, så vem<br>förstå vad projektet handlar | som helst kan<br>om.                            | iaifiifiaf Ifi.                                       |
|                                            | Redigera dina val                                                | L                                                            |                                                 | 1996 tecken kvar                                      |
|                                            |                                                                  |                                                              | Följande                                        |                                                       |
|                                            |                                                                  |                                                              |                                                 |                                                       |

### EHFVF-projektansökan

Projektnummer: Ansökningens status: Dagen när ansökan har anhängiggjorts:

| Basuppgifter Projektplan                                                                   |                                            |  |  |
|--------------------------------------------------------------------------------------------|--------------------------------------------|--|--|
|                                                                                            |                                            |  |  |
| Sökt stöd 🕖                                                                                |                                            |  |  |
| Sökt stöd 🕜<br>O Havspolitik                                                               | 7 Kryssa i Lokal utveckling om ansökan ska |  |  |
| $\bigcirc$ Hållbart fiske och återställande och bevarande av akvatiska biologiska resurser | riktas till Fiskeleader                    |  |  |
| ○ Hållbart vattenbruk, beredning och saluföring                                            |                                            |  |  |
| O Lokal utveckling                                                                         |                                            |  |  |
| Åtgärd 📀 *                                                                                 | Riktad funktion 2 *                        |  |  |
| Välj                                                                                       | Ej vald                                    |  |  |
|                                                                                            |                                            |  |  |
| Fartygets uppgifter @                                                                      |                                            |  |  |
| Fartygets inre nummer                                                                      |                                            |  |  |
|                                                                                            |                                            |  |  |
| Föregående                                                                                 | Spara och fortsätt                         |  |  |
|                                                                                            |                                            |  |  |

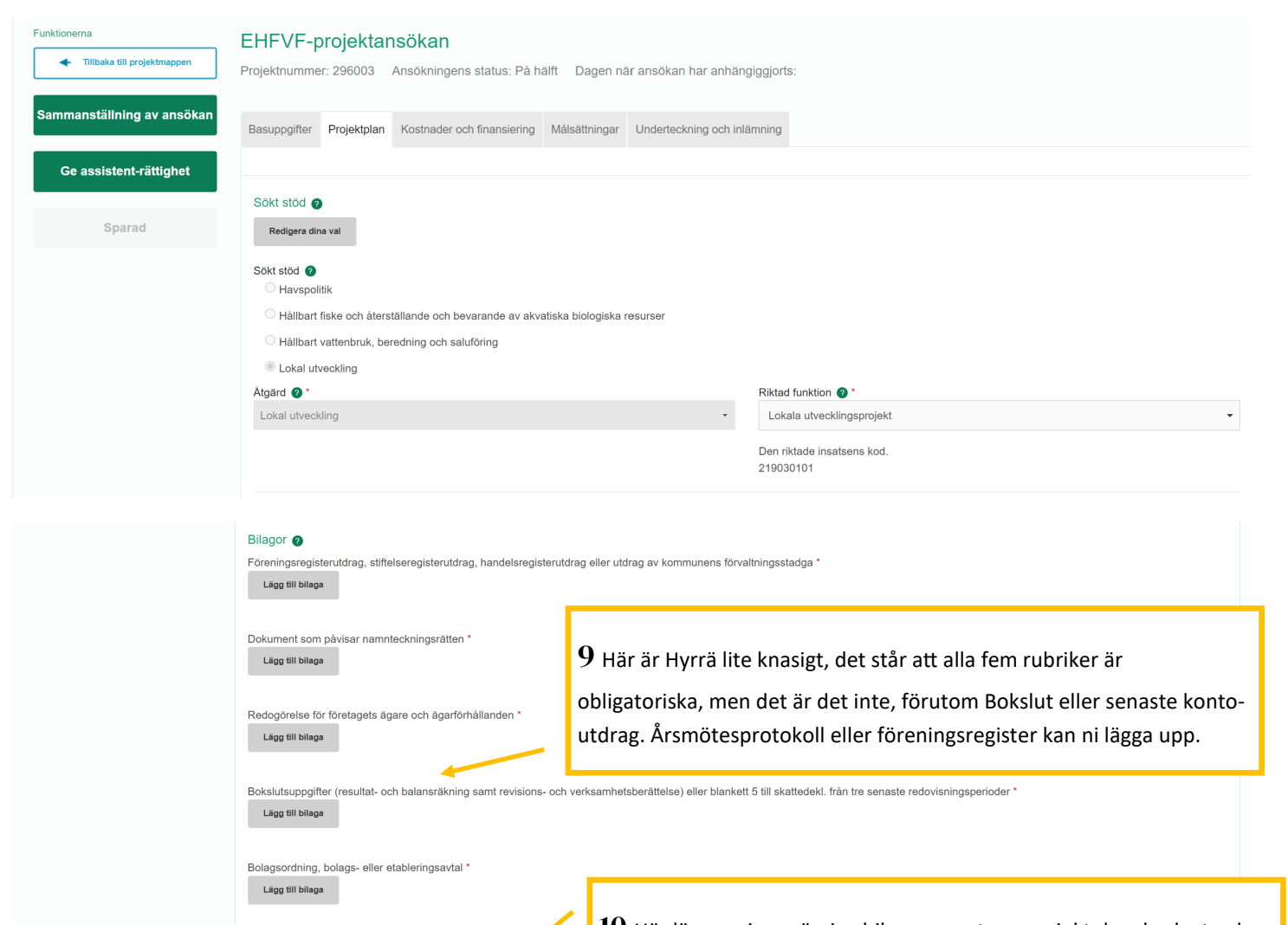

**10** Här lägger ni upp övriga bilagor som t.ex. projektplan, budget och finansieringsplan, styrelseprotokoll etc. Se vår <u>checklista</u> för mer information.

Följande

| Ansökningstypens bilagor 😮                                                                              |
|----------------------------------------------------------------------------------------------------|
| Välj •                                                                                                  |
| Välj                                                                                                    |
| Övriga bilagor (sökande)                                                                                |
| Övriga bilagor (konfidentiella)                                                                         |
| Byggnadsplan                                                                                            |
| Uppskattning av typen och mängden av vederlagsfritt arbete                                              |
| Miljötillstånd                                                                                          |
| Planens huvudritningar                                                                                  |
| Specialplaner, t.ex. VVS-, el- och andra motsvarande planer                                             |
| Utredning av annat offentligt stöd                                                                      |
| En närmare projektplan (en separat åtgärdsspecifik blankett)                                            |
| Information om konkurrensutsättning av projektanskaffningar                                             |
| Uppdaterad utvecklingsplan (projektet ingår i planen och budgeten gäller åtminstone fram till nästa år) |
| Eöregående                                                                                              |

Föregående

Ansökningstypens bilagor @

Fartygets uppgifter 🥑 Fartygssignum

Väli

| Funktionerna                                                       | EHFVF-projektansökan<br>Projektnummer: 296003 Ansökningens status: P                                                        | å hälft Dagen när ansökan har anhängiggjorts:                                                                                                    |
|--------------------------------------------------------------------|----------------------------------------------------------------------------------------------------|----------------------------------------------------------------------------------------------------|
| Sammanställning av ansökan                                         | Basuppgifter Projektplan Kostnader och finansieri                                                                           | ng Målsättningar Underteckning och inlämning                                                                                                    |
| Ge assistent-rättighet                                             | Kostnadsmodell<br>Välj kostnadsmodell                                                                                       |                                                                                                    |
| Sparad                                                             | Välj kostnadsmodell                                                                                                    |                                                                                                    |
|                                                                    | Kouveringer for valet av Köstnadsmodeln G                                                                                   | ie Följande                                                                                                    |
|                                                                    |                                                                                                    |                                                                                                    |
| © Livsmedelsverket<br>Kostnadsmu<br>Välj kostnads<br>Välj kostnads | Dataskyddsm<br>Dataskyddsm<br>dell<br>modell                                                                                | 11 Det vanligaste kostnadsslaget är enligt faktiska kostnader. Men det<br>går även bra att välja schablonen 15 % - då är det en schablon om 15 %<br>baserat på lönekostnader, som kan användas till indirekta kostnader<br>som t.ex kontorskostnader, utbildningar och seminarier för projektper-<br>sonalen, anordningar och maskiner som ställs till projektpersonalens<br>förfogande, projektpersonalens företagshälsovård, arvoden och övriga<br>möteskostnader för styrgrupp samt bokföringskostnader, mat och<br>druck |
| Valj kostnac<br>Figangers<br>Flat rate 15<br>Kostnadem             | sinodell<br>Ismodell<br>Attning (lump sum),<br>% (ersättning i procent)<br>a godkänns enbart enligt de faktiska kostnaderna |                                                                                                    |
|                                                                    | Föregående                                                                                                    | Följande                                                                                                    |

\_\_\_\_\_ EHFVF-projektansökan

Funktionerna

+ Tillbaka till projektmappen

Sammanställning av ansökan

Ge assistent-rättighet

Sparad

Projektnummer: 296003 Ansökningens status: På hälft Dagen när ansökan har anhängiggjorts:

Basuppgifter Projektplan Kostnader och finansiering Målsättningar Underteckning och inlämning

 $12\,$  Fyll i era mål som

passar projektet

| Resultatindikatorer                                                                                                    |         | Före |            | Málnivá       | nivá Förklaring |                 |
|----------------------------------------------------------------------------------------------------|---------|------|------------|---------------|-----------------|-----------------|
| Åtgärder för samarbete mellan aktörer                                                                                                    |         |      | st         |               | st              | Förklaring text |
| Personer som omfattas                                                                                                    |         |      | person     |               | person          | Förklaring text |
| Innovationer som möjliggjorts                                                                                                    |         |      | st         |               | st              | Förklaring text |
| Skapade företag                                                                                                    |         |      | st         |               | st              | Förklaring text |
| Åtgärder som bidrar till god miljöstatus, inbegripet återställande av naturen, bevarande, skydd av ekosystem,<br>biologisk mångfald, djurs hälsa och välbefinnande |         |      | st         |               | st              | Förklaring text |
| Allmänna indikatorer                                                                                                    | Målnivå |      | Förklaring |               |                 |                 |
| Antal personer som är direkt involverade i insatsen                                                                                                    |         |      | person     | Förklaring te | xt              |                 |
| Antal partner som direkt deltar i projektet                                                                                                    |         |      | st         | Förklaring te | xt              |                 |

| Allmänna indikatorer         | Föregånde period före den räkenskapsperiod som senast tagit slut(- 2 år) |         | Senaste räkenskapsperiod som tagit slut (- 1 år) |         |
|------------------------------|--------------------------------------------------------------------------|---------|--------------------------------------------------|---------|
| Räkenskapsperiodens slut     |                                                                          | meraaäå |                                                  | mm/åååå |
| Företagets totala omsättning |                                                                          | euro    |                                                  | euro    |
| Omsättning av fiskeriet      |                                                                          | euro    |                                                  | euro    |
| Balansomslutning             |                                                                          | eare    |                                                  | euro    |
| Antal arbetare               |                                                                          | st      | <b>_</b>                                         | st      |

# 13 Välj det som passar projektet

Kvalitativa 🕐

| Allmänna indikatorer                                                                                                    | Uppskattning | Förklaring       |  |
|----------------------------------------------------------------------------------------------------|--------------|------------------|--|
| Sektor som insatsen bidrar till *                                                                                                    | Välj 🗸       | Förklarings text |  |
| Typ av stödmottagare *                                                                                                    | Välj -       | Förklarings text |  |
| Kön *                                                                                                    | Välj 🗸       | Förklarings text |  |
| Är den som söker stödet den huvudsakliga genomföraren i projektet? *                                                                  | Välj -       | Förklarings text |  |
| Hänför sig projektet till havs- eller inlandsfiske? *                                                                                 | Välj -       | Förklarings text |  |
| Hänför sig projektet till småskaligt kust- eller inlandsfiske (fartygets längd under 12 m., fartyget använder inte<br>släpredskap)? * | Välj -       | Förklarings text |  |
| Har stödmottagaren tidigare fått stöd från EHFF eller EHFVF? *                                                                        | Välj 🗸       | Förklarings text |  |

| Funktionerna               | EHFVF-projektansökan<br>Projektnummer: 296003 Ansökningens status: På hälft Dagen när ansökan har anhängiggjorts: |  |  |
|----------------------------|----------------------------------------------------------------------------------------------------|--|--|
| Sammanställning av ansökan | Basuppgifter Projektplan Kostnader och finansiering Målsättningar Underteckning och inlämning                     |  |  |
| Ge assistent-rättighet     | Underteckna 🙍                                                                                                    |  |  |
|                            | Undertecknare Ogen för undertecknandet                                                                            |  |  |
| Sparad                     | Alexandra de Haas                                                                                                 |  |  |
|                            | Ansökningens status                                                                                               |  |  |
|                            | Ansökningen har inte skickats                                                                                     |  |  |
|                            | Sökandens förbindelse                                                                                             |  |  |
|                            | Jag försäkrar att de uppgifter jag lämnat är riktiga och ger samtycke för behandling av mina ärenden              |  |  |
|                            | Med underteckningen försäkrar jag att uppgifterna ovan är riktiga Underteckna                                     |  |  |
| 14 Nu är det bara          | Föregående Skicka                                                                                                 |  |  |
| underteckningen<br>kvar!   |                                                                                                    |  |  |